## ORIENTACIÓN DETALLADA PARA ENVÍO

Acceda la página https://ticpoliticassociais.org/ y haga clic en la imagen del evento

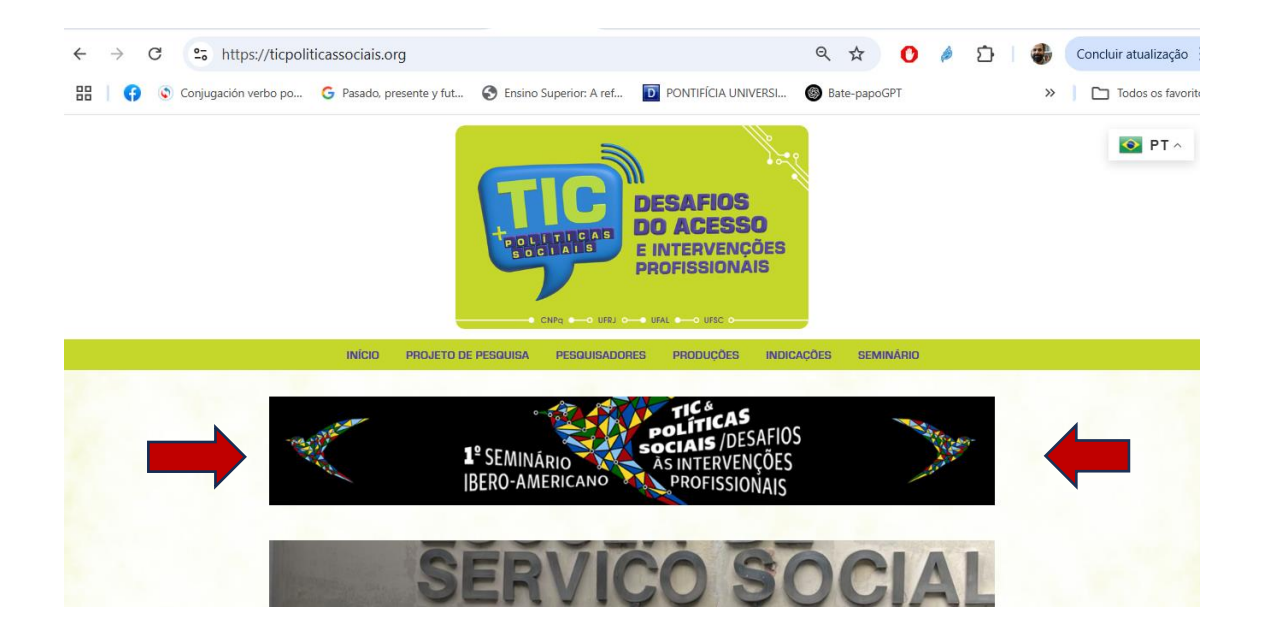

Al hacer clic, usted será direccionado a la página del evento. En ese ítem usted podrá conocer las Directrices para Autores, bajar el modelo para insertar su trabajo en las normas y realizar el envío, haciendo clic en "Haga su envío"

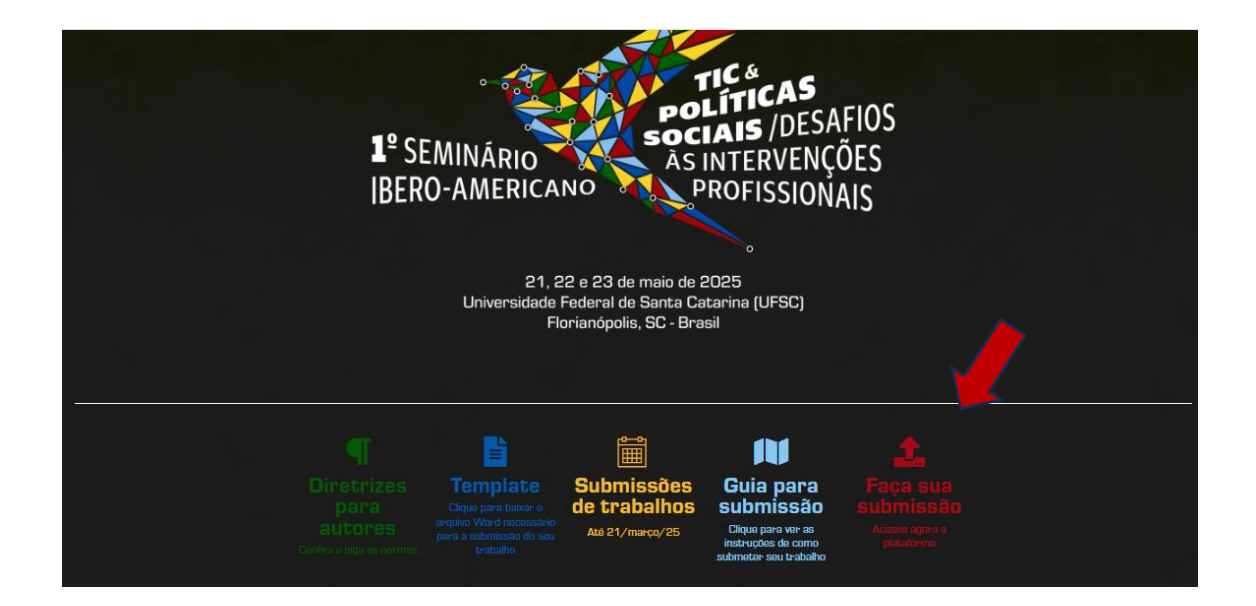

- Al hacer clic en la imagen del evento, usted será direccionada/o a la página de "Envíos Online", del sistema OCS de la UFRJ, con el siguiente layout. Es necesaria una inscripción con Login/contraseña y después subir al Acceso. OBS: al inscribirse recuerde registrarse, también, como Autor/a.

| 1° SEMINÁRIO<br>IBERO-AMERICANO<br>ISOLITICAS<br>POLÍTICAS<br>SOCIAIS<br>JESAFIOS<br>AS INTERVENÇÕES<br>PROFISSIONAIS                                                                                 |                                                                                                 |
|----------------------------------------------------------------------------------------------------|-------------------------------------------------------------------------------------------------|
| CAPA SOBRE PÁGINA DO USUÁRIO PESQUISA CONFERÊNCIAS ATUAIS WEBSITE                                                                                                    | OPEN CONFERENCE SYSTEM                                                                          |
| Capa > Seminario Baro-americano TICs e Políticas Sociais > 1 Seminario Ibero-americano TICs e Políticas Sociais: desaflos às intervenções profissionais > Sobre a Conferência > Submissões Submissões | Ajuda<br>USUÁRIO<br>Você está logado como<br>rodrágo_t<br>• Meu Perfil<br>• Sair                |
| <ul> <li>Submissões online</li> <li>Diretrizes para Autores</li> <li>Declaração de Direito Autoral</li> <li>Política de Privacidade</li> </ul>                                                        | NOTIFICAÇÕES<br>• Visualizar<br>• Gerendar                                                      |
| Submissões online                                                                                                    | CONTEÚDO DA CONFERÊNCIA<br>Pesquisa                                                             |
| Já possui um Login/Senha de acesso à Portal de Conferências da UFRJ?                                                                                                    | Todos V<br>Pesquisar                                                                            |
| Não possul Login/Senha?<br>Insoluções                                                                                                    | Informações sobre a Conferência<br>> Áreas Temáticas<br>> Agenda da Conferência<br>> Cronograma |
| A inscrição, criando seu login e senha, e obrigatoria para submissão de documentos online e acompanhar a situação de submissões.                                                                      | Procurar<br>• Por Conferência<br>• Por Autor                                                    |
| Diretrizes para Autores                                                                                                    | Por título                                                                                      |
| 1. Orientações para a submissão:                                                                                                    | TAMANHO DA FONTE                                                                                |
| a) O trabalho deverá ser digitado conforme as normas vigentes e atualizadas da ABNT.                                                                                                    | INFORMAÇÃO                                                                                      |
| b) Cada trabalho deverá ser submetido em dois arquivos. O primeiro arquivo em word sem nenhuma identificação dos/as autores/as; o                                                                     | Para leitores                                                                                   |

- Luego de la realización de su inscripción en esta plataforma, acceda con su login y contraseña y haga clic en "Nuevo Envío":

|                                              | 1º SEMINÁRIO<br>IBERO-AMERICA                             | TIC &<br>POLÍTI<br>SOCIAIS<br>ÀS INTEI<br>NO<br>PROFI | <b>CAS</b><br>JDESAFIOS<br>RVENÇÕES<br>SSIONAIS |
|----------------------------------------------|-----------------------------------------------------------|-------------------------------------------------------|-------------------------------------------------|
| CAPA SOBRE PÁGIN<br>Atuais website           | IA DO USUÁRIO PESQUISA                                    | CONFERÊNCIAS                                          | OPEN CONFERENCE SYSTEM<br>Ajuda                 |
| Capa > I Seminário Ibero-americano TICs e    | Políticas Sociais: desafios às intervenções profissionais | > Página do usuário                                   | USUÁRIO<br>Você está logado como                |
| Página do usuário                            |                                                           |                                                       | • Meu Perfil<br>• Sair                          |
| Seminário Ibero-america                      | ano TICs e Políticas Sociais                              |                                                       | NOTIFICAÇÕES<br>• Visualizar<br>• Gerenciar     |
| I Seminário Ibero-americano<br>profissionais | TICs e Políticas Sociais: desafios à                      | s intervenções                                        | CONTEÚDO DA                                     |
| » Autor                                      | 0 Ativa                                                   | [Nova submissão]                                      | CONFERÊNCIA<br>Pesquisa                         |

- Al hacer clic en "Nuevo envío", será direccionado al Paso 01. En ese ítem deberá elegir el "Área Temática", referente a los *Ejes Temáticos del Evento*, elegir el "Tipo de Sección", marcar y certificarse que sus documentos están en conformidad con las "Directrices para Envío". Ah, y no se olvide de hacer clic en "Guardar y Continuar".

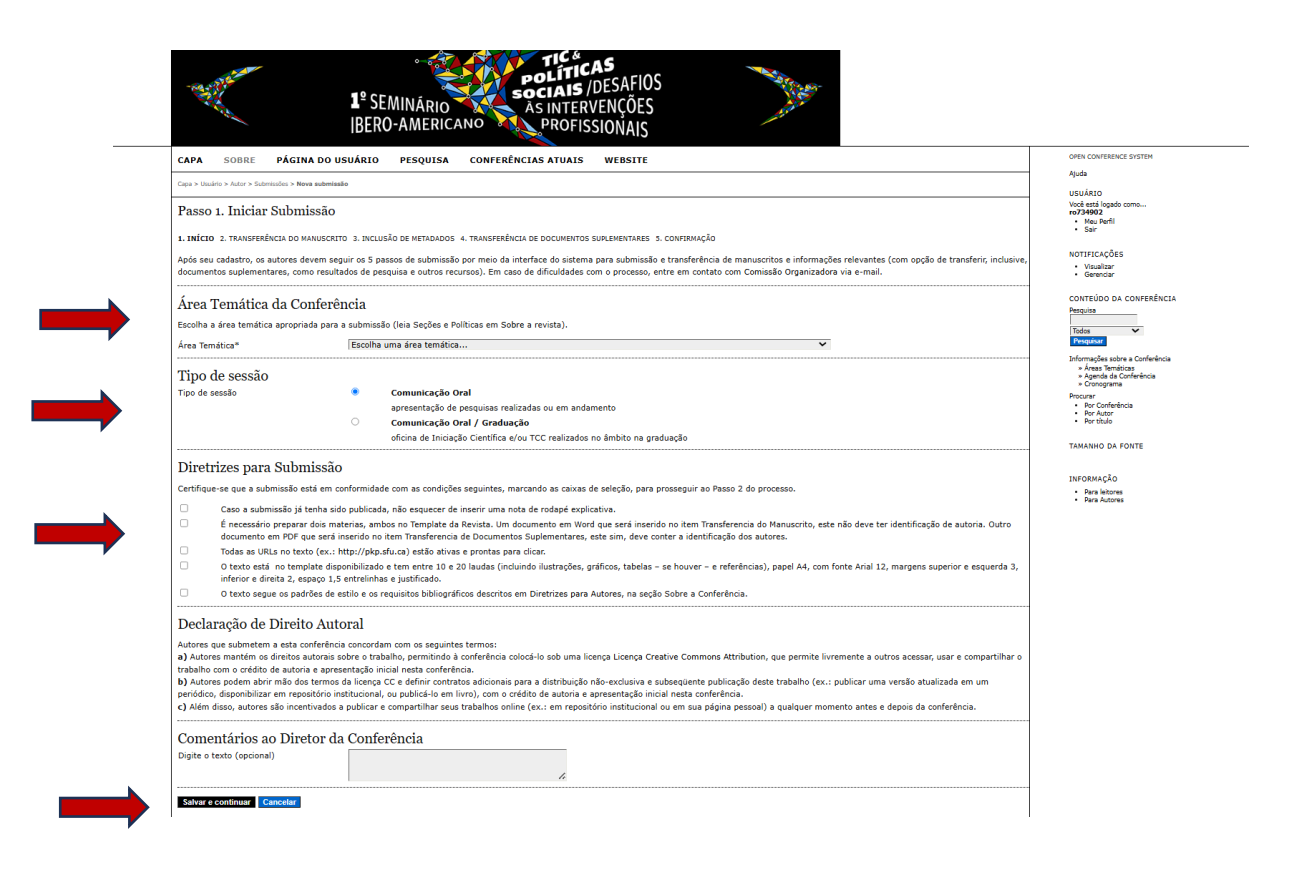

- En el Paso 2, Envíos, deberá incluir el manuscrito, se trata del documento en Word, sin identificación de autoría. Elija el documento word, y a continuación haga clic en "Transferir".

| 1º SEMINÁRIO<br>IBERO-AMERICANO<br>PROFISSIONAIS                                                                                                    |                                                                                                    |
|----------------------------------------------------------------------------------------------------|----------------------------------------------------------------------------------------------------|
| CAPA SOBRE PÁGINA DO USUÁRIO PESQUISA CONFERÊNCIAS ATUAIS WEBSITE                                                                                                    | OPEN CONFERENCE SYSTEM                                                                                                    |
| Capa > Usuário > Autor > Submissões > Nova submissão                                                                                                    | Ajuda                                                                                                    |
| Passo 2. Transferência do Manuscrito                                                                                                    | Você está logado como<br>ro734902<br>• Meu Perfil<br>• Sair                                                                                                    |
| 1. INÍCIO 2. TRANSFERÊNCIA DO MANUSCRITO 3. INCLUSÃO DE METADADOS 4. TRANSFERÊNCIA DE DOCUMENTOS SUPLEMENTARES 5. CONFIRMAÇÃO                                                                                                    |                                                                                                    |
| Para transferir um manuscrito para o sistema, execute os seguintes passos:<br>1. Nesta página, clique em Procurar (Browse, se o idioma do navegador for inglês , ou Escolher Arquivo), abrindo uma janela de seleção Escolha Arquivo                                                                                                    | NOTIFICAÇÕES<br>• Visualizar<br>• Gerenciar                                                                                                    |
| (Enviar Arquivo) para localizar o documento no disco rigido do seu computador.<br>2. Localize o documento desejado e selecione-o.<br>3. Clique em Abrir na janela, que colocará o nome do documento no campo respectivo do formulário de envio.<br>4. Clique em Transferir, para enviar o documento do seu computador para o servidor de hospedagem do sistema. O sistema dará um novo nome ao  | CONTEÚDO DA CONFERÊNCIA<br>Pesquisa<br>Todos                                                                                                    |
| documento seguindo os padroes pre-definidos.<br>5. Uma vez transferido, clique em Salvar e Continuar no final da página.                                                                                                    | Informações sobre a Conferência                                                                                                    |
| Após seu cadastro, os autores devem seguir os 5 passos de submissão por meio da interface do sistema para submissão e transferência de manuscritos e<br>informações relevantes (com opção de transferir, inclusive, documentos suplementares, como resultados de pesquisa e outros recursos). Em caso de<br>dificuldades com o processo, entre em contato com Comissão Organizadora via e-mail. | <ul> <li>&gt; Áreas Temáticas</li> <li>&gt; Agenda da Conferência</li> <li>&gt; Cronograma</li> <li>Procurar</li> <li>Por Conferência</li> <li>• Por Antor</li> <li>• Por Antor</li> </ul> |
| Documento da Submissão<br>Nenhum documento transferido.                                                                                                    | TAMANHO DA FONTE                                                                                                    |
| Transferir documento da submissão Escolher arquivo Nenhum arquivo escolhido Transferir                                                                                                    | INFORMAÇÃO                                                                                                    |
| Salvar e continuar Cancelar                                                                                                    | <ul> <li>Para leitores</li> <li>Para Autores</li> </ul>                                                                                                    |

- Después de "Transferir" su documento aparecerá en la pantalla y debe hacer clic en "Guardar y Continuar"

| The second second                                                                                                    | 1º SEMINÁRIO<br>IBERO-AMERICANO<br>PROFISSIONAIS                                                                                                    |                                                                                                    |
|----------------------------------------------------------------------------------------------------|----------------------------------------------------------------------------------------------------|----------------------------------------------------------------------------------------------------|
| CAPA SOBRE PÁGIN                                                                                                    | A DO USUÁRIO PESQUISA CONFERÊNCIAS ATUAIS WEBSITE                                                                                                    | OPEN CONFERENCE SYSTEM                                                                                                    |
| Capa > Usuário > Autor > Submissões > Nov                                                                                                    | a submissão                                                                                                    | Ajuda                                                                                                    |
|                                                                                                    |                                                                                                    | USUÁRIO                                                                                                    |
| Passo 2. Transferência                                                                                                    | a do Manuscrito                                                                                                    | ro734902<br>• Meu Perfil<br>• Sair                                                                                                    |
| 1. INÍCIO 2. TRANSFERÊNCIA DO I                                                                                                    | 4ANUSCRITO 3. INCLUSÃO DE METADADOS 4. TRANSFERÊNCIA DE DOCUMENTOS SUPLEMENTARES 5. CONFIRMAÇÃO                                                                                                    |                                                                                                    |
| Para transferir um manuscrito pa                                                                                                    | ra o sistema, execute os seguintes passos:                                                                                                    | NOTIFICAÇÕES<br>• Visualizar<br>• Gerenciar                                                                                                    |
| Nesta página, clique em Pr<br>para localizar o documento<br>2. Localize o documento dese<br>3. Clique em Abrir na janela,<br>4. Clique em Transferir, para<br>padrões pré-definidos.<br>5. Uma vez transferido, cliqu<br>Após seu cadastro, os autores de<br>(com opção de transferir, inclusi<br>Comissão Organizadora via e-ma | ocurar (Browse, se o idioma do navegador for inglês , ou Escolher Arquivo), abrindo uma janela de seleção Escolha Arquivo (Enviar Arquivo)<br>jado e selecione-o.<br>que colocará o nome do documento no campo respectivo do formulário de envio.<br>enviar o documento do seu computador para o servidor de hospedagem do sistema. O sistema dará um novo nome ao documento seguindo os<br>e em Salvar e Continuar no final da página.<br>nvem seguir os 5 passos de submissão por meio da interface do sistema para submissão e transferência de manuscritos e informações relevantes<br>e, e, documentos suplementares, como resultados de pesquisa e outros recursos). Em caso de dificuldades com o processo, entre em contato com<br>il. | CONTEÚDO DA CONFERÊNCIA<br>Pequisa<br>Todos<br>Fodos<br>Fod |
| Documento da Subm                                                                                                    | issão                                                                                                    | TAMANHO DA FONTE                                                                                                    |
| Nome do documento                                                                                                    | 4948-3533-1-SM.docx                                                                                                    |                                                                                                    |
| Nome original do Documento                                                                                                    | EM BUSCA DOS FUNDAMENTOS DA COMUNICAÇÃO.docx                                                                                                    | INFORMAÇÃO                                                                                                    |
| Tamanho do documento                                                                                                    | 42KB                                                                                                    | Para leitores     Para Autores                                                                                                    |
| Data de transferência                                                                                                    | 2025-02-04 06:13 PM                                                                                                    |                                                                                                    |
| Subsituir documento da submiss                                                                                                    | ão Escolher arquivo Nenhum arquivo escolhido Transferir                                                                                                    |                                                                                                    |
| Salvar e continuar Cancelar                                                                                                    |                                                                                                    |                                                                                                    |

- Después de Guardar y Continuar usted será direccionado/a al Paso 3: Metadatos del Envío (Indexación). Usted debe completar los datos de autores/autoras y, en caso de que su trabajo tenga más autores/as, podrá incluir haciendo clic en "Incluir Autor"

| and the second second sec | 1º SEMINÁRIO<br>BERO-AMERICANO<br>PROFISSIONAIS                                                                       |                                                                                                    |
|----------------------------------------------------------------------------------------------------|----------------------------------------------------------------------------------------------------|----------------------------------------------------------------------------------------------------|
| CAPA SOBRE PÁGINA                                                                                                    | DO USUÁRIO PESQUISA CONFERÊNCIAS ATUAIS WEBSITE                                                                       | OPEN CONFERENCE SYSTEM                                                                                                    |
| Capa > Usuário > Autor > Submissões > Nova                                                                                                    | submissão                                                                                                    | Ajuda                                                                                                    |
| Passo 3. Metadados da<br>1. Início 2. transferência do man                                                                                                    | Submissão (Indexação)<br>uscrito 3. inclusão de metadados 4. transferência de documentos suplementares 5. confirmação | USUÁRIO<br>Vocé está logado como<br>no734902<br>- Meu Parfil<br>- Salar                                                                                       |
| Autores                                                                                                    |                                                                                                    | NOTIFICAÇÕES     Visualizar     Garanciar                                                                                                    |
| Prenome*                                                                                                    | Bodrigo                                                                                                    | Gerenciar                                                                                                    |
| Nome do meio                                                                                                    | Noting Data                                                                                                    | CONTEÚDO DA CONFERÊNCIA                                                                                                    |
| Sobrenome*                                                                                                    | Taivaira                                                                                                    | Pesquisa                                                                                                    |
| E-mail*                                                                                                    | rozzalozana i com                                                                                                    | Todos 🗸                                                                                                    |
|                                                                                                    | 10/3/902@gman.com                                                                                                    | Pesquisar                                                                                                    |
| Instituição                                                                                                    | Universidade Faderal Fluminense - Rio das Ostras                                                                      | Informações pobre a Conferência<br>> Áreas Temática<br>> Agenda da Conferência<br>> Cronograma<br>Procurar<br>- Por Conferência<br>- Por Autor<br>- Por Autor |
|                                                                                                    | X 🖏 🖏   B X ⊻ 🗄  ≣   👐 🚳 🕬 🖏 📓 🦓                                                                                      | TAMANHO DA FONTE                                                                                                    |
| País                                                                                                    | (Sua instituição, por exemplo "Simon Fraser University")<br> Brasil                                                   | INFORMAÇÃO                                                                                                    |
| Resumo da Biografia<br>(Ex.: departamento e área)                                                                                                    | Assistanta Social, doutor em Serviço Social, docente do curso de<br>Serviço Social da UPF - Rio das Ostras            | • Para leitores<br>• Para Autores                                                                                                    |
|                                                                                                    | 👗 🗞 🤱   B 🗶 🗓 🔚   📾 🐳 🛞 🐖 💷 🍇                                                                                         |                                                                                                    |
| Incluir Autor                                                                                                    |                                                                                                    |                                                                                                    |

- Aún en el Paso 3, deberá incluir el título de su trabajo, de forma separada, en el ítem "Título". Es necesario incluir de 3 a 5 palabras-clave en el ítem "Indexación". En caso de que su trabajo sea producto de alguna investigación con fuente de financiamiento, también, puede ser explicitado en el ítem "Agencia de Fomento". No olvide de hacer clic en "Guardar y Continuar":

| Titulo                                               |                                                                                                    |
|------------------------------------------------------|----------------------------------------------------------------------------------------------------|
| Título*                                              |                                                                                                    |
| Indexação                                            |                                                                                                    |
| Digite termos que descre<br>com ponto-e-vírgula(tern | vam da melhor maneira o conteúdo da submissão, segundo as categorias utilizadas pela revista e os exemplos oferecidos pelo editor. Separe o<br>o1; termo2; termo3). |
| Palavras-chave                                       | Fotossíntese; Buracos Negros; Arquitetura da Informação; Sistemas de Informação                                                                                     |
| Idioma                                               | pt                                                                                                    |
|                                                      | Português=pt; English=en; French=fr; Spanish=es. Códigos Adicionais.                                                                                                |
| Agências de Fon                                      | iento                                                                                                    |
| Indique as agências que                              | omentaram ou patrocinaram o trabalho.                                                                                                    |
| Agências                                             |                                                                                                    |
| Salvar e continuar Can                               | relar                                                                                                    |
|                                                      |                                                                                                    |

- Luego de hacer clic en Guardar y Continuar usted será direccionado/a al Paso 4: "Transferencia de Documentos complementarios". En ese Ítem debe incluir el documento en PDF, este deberá estar en el modelo del Seminario, siguiendo todas las Directrices para Autores/as. Usted debe elegir su archivo y hacer clic en "Transferir". Después de cargar su archivo, haga clic en "Guardar y Continuar".

| 1º SEMINÁRIO<br>IBERO-AMERICANO<br>PROFISSIONAIS                                                                                                    |                                                                                                    |
|----------------------------------------------------------------------------------------------------|----------------------------------------------------------------------------------------------------|
| CAPA         SOBRE         PÁGINA DO USUÁRIO         PESQUISA         CONFERÊNCIAS ATUAIS         WEBSITE           Capa > Utuária > Autor > Submissãe         Capa > Utuária > Autor > Submissãe         Passo 4.         Transferência de Documentos Suplementares           1. INÍCIO 2. TRANSFERÊNCIA DO MANUSCRITO 3. INCLUSÃO DE METADADOS 4. TRANSFERÊNCIA DE DOCUMENTOS SUPLEMENTARES 5. CONTRMAÇÃO           Esté é um passo opcional no processo de submissão. Documentos Suplementares funcionam como um apéndice ao manuscrito, com o objetivo de auxiliar na compreensão e availação da submissão. Documentos Suplementares funcionam como um apéndice ao manuscrito, com o objetivo de auxiliar na compreensão e availação (c) fontes de informação normalmente não disponíveis para leitores, ou (d) figuras ou tabelas que não podem ser integradas ao texto em si. Estes documentos também devem ser indexados pelo autor, identificando a relação dos mesmos com a a submissão, Documentos Suplementares de estó disponibilizados aos letores em esu formato original de envio. Estes documentos de de documento pode ser transferido com Documentos Suplementares está disponibilizados aos letores em esu formato original de envio. Estes documentos de documento pode ser transferido com Documentos Suplementares está disponibilizados aos letores em esu formato original de envio. Estes documentos de documentos pode ser transferido com Documentos Suplementares está disponibilizados aos letores em esu formato original de envio. Estes documentos de documentos pode ser transferido com Documentos Suplementares está disponibilizados aos letores em esu formato original de envio. Estes documentos podem ser está disponibilizados aos letores em esu formato continentas está disponibilizados aos letores em esu formato original de envio. Estes documentos podem ser está disponibilizados aos estreis e                                                                                                    | OPEN CONFERENCE SYSTEM<br>Ajuda<br>USUÁRIO<br>vede attal logado come<br>re7734003<br>· Sar Hriti<br>· Sar Hriti<br>· Sar Hriti<br>· Sar Hriti<br>· Visualizar<br>· Visualizar<br>· Garenciar<br>CONTECIOD DA CONFERÊNCIA<br>Perquisa                                                                                                    |
| Availadores, caso não comprometam o processo editorial.         ID       TÍTULO       NOME ORIGINAL DO DOCUMENTO       DATA DE TRANSFERÊNCIA       AÇÃO         Nenhum documento suplementar anexado à submissão       Transferir documentos suplementares       Escolher arquivo   Nenhum arquivo escolhido       Transferir                                                                                                    | Todos   Progutor Informações subre Informações subre informações subre Agende da Conferência  Congrama  Procurar  Procurar  Pr |
| Salvar e continuar Cancelar  Salvar e continuar Cancelar  Concelar  Salvar e continuar  Concelar  Concelar | <ul> <li>Portibulo</li> <li>TAMANHO DA FONTE</li> <li>INFORMAÇÃO</li> <li>Para Autores</li> <li>Para Autores</li> </ul>                                                                                                    |
| Universidad Nacional del Centro de la Provincia de Buenos Aires (UNICEN)<br>Departamento de Gestión y Políticas Públicas de la Facultad de Administración Y Economía (USACH - CHILE)<br>Universidad Católica de Temuco<br>Apolo Financeiro:<br>Fapesc<br>CNPq                                                                                                    |                                                                                                    |

- Aún en el Paso 4. Documento Complementario, deberá incluir los metadatos de ese documento. Es necesario completar el ítem "Tipo de Documento" y elegir "Texto Original".

|   | an and a second second                     | 1º SEMINÁRIO<br>BERO-AMERICANO<br>PROFISSIONAIS                                |                                                              |
|---|--------------------------------------------|--------------------------------------------------------------------------------|--------------------------------------------------------------|
| - | CAPA SOBRE PÁGINA                          | DO USUÁRIO PESQUISA CONFERÊNCIAS ATUAIS WEBSITE                                | OPEN CONFERENCE SYSTEM                                       |
|   | Capa > Usuário > Autor > Submissões > Nova | submissão                                                                      | Ajuda                                                        |
|   | Passo 4a. Incluir Docu                     | mento Suplementar                                                              | Você está logado como<br>ro734902<br>• Meu Perfil<br>• Sair  |
|   | << Voltar para Documentos Suple            | amentares                                                                      | NOTIFICAÇÕES                                                 |
|   | Metadados do Docum                         | nento Suplementar                                                              | <ul><li>Visualizar</li><li>Gerenciar</li></ul>               |
|   | Informe os seguintes metadados p           | para cada documento suplementar, conforme necessário, e transfira o documento. | CONTEÚDO DA CONFERÊNCI                                       |
|   | Título*<br>Criador (ou proprietário) do    | EM BUSCA DOS FUNDAMENTOS DA COMUNICAÇÃO: uma análise da lingua                 | Todos V<br>Pesquisar                                         |
|   | documento                                  |                                                                                | Informações sobre a Conferência                              |
|   | Palavras-chave                             |                                                                                | » Areas tematicas<br>» Agenda da Conferência<br>» Cronograma |
|   | про                                        | Instrumento de Pesquisa                                                        | Procurar<br>• Por Conferência                                |
|   | Descrição                                  | Material de Pesquisa                                                           | Por Autor     Por título                                     |
|   |                                            | Resultados de Pesquisa                                                         | TAMANHO DA FONTE                                             |
|   |                                            | Transcrição                                                                    |                                                              |
|   |                                            | Análise de Dados 🛛 💆 🖽   🗁 🍻 🛞 🐖 🗊 🔩                                           | INFORMAÇÃO<br>Para leitores                                  |
|   | Editora                                    | Conjunto de Dados mporalis/article/view/47145/32609                            | Para Autores                                                 |
|   | Contribuidor ou poância do                 | Texto Original al publicado formalmente.                                       |                                                              |
|   | fomento                                    | ours .                                                                         |                                                              |
|   | Data                                       | 2025-02-04 YYYY-MM-DD                                                          |                                                              |
|   |                                            | Data de coleta de dados ou criação do instrumento.                             |                                                              |
|   | Fonte                                      | Name de estude au neste de exisem                                              |                                                              |
|   |                                            |                                                                                |                                                              |

- En caso de que su texto haya sido publicado originalmente en Anales de Evento, Revista Científica y/o e-book, usted podrá incluir la URL en el ítem "Editora".

| CAPA SOBRE PÁGI                           | NA DO USUÁRIO PESQUISA CONFERÊNCIAS ATUAIS WEBSITE                                                                     | OPEN CONFERENCE SYSTEM                                                     |
|-------------------------------------------|----------------------------------------------------------------------------------------------------|----------------------------------------------------------------------------|
| Capa > Usuário > Autor > Submissões > Ne  | ova submissão                                                                                                    | Ajuda                                                                      |
| Passo 4a. Incluir Doc                     | cumento Suplementar                                                                                                    | USUÁRIO<br>Vote atál logado como<br>r9734902<br>Mau Perfil<br>Sair         |
| << Voltar para Documentos Su              | plementares                                                                                                    | NOTIFICAÇÕES<br>• Visualizar                                               |
| Metadados do Docu                         | mento Suplementar                                                                                                    | Gerenciar                                                                  |
| Informe os seguintes metadado             | s para cada documento suplementar, conforme necessário, e transfira o documento.                                       | CONTEÚDO DA CONFERÊNCIA<br>Pesquisa                                        |
| Título*                                   | EM BUSCA DOS FUNDAMENTOS DA COMUNICAÇÃO: uma análise da lingua                                                         | Todos 🗸                                                                    |
| Criador (ou proprietário) do<br>documento |                                                                                                    | <b>Pesquisar</b><br>Informações sobre a Conferência                        |
| Palavras-chave                            |                                                                                                    | » Áreas Temáticas<br>≫ Agenda da Conferência                               |
| Тіро                                      | Texto Original V                                                                                                    | » Cronograma<br>Procurar                                                   |
| Descrição                                 | Especificar outro                                                                                                    | <ul> <li>Por Conferência</li> <li>Por Autor</li> <li>Por titulo</li> </ul> |
|                                           |                                                                                                    | TAMANHO DA FONTE                                                           |
|                                           | X 🗞 🖏   B Z 👖 🗄   🖮 🔅 🎯 🖛 🖬 🦓                                                                                          | INFORMAÇÃO<br>• Para leitores                                              |
| Editora                                   | https://periodicos.ufes.br/temporalis/article/view/47145/32609<br>Utilizar somente com material publicado formalmente. | Para Autores                                                               |
| Contribuidor ou agência de<br>fomento     |                                                                                                    |                                                                            |
| Data                                      | 2025-02-04 YYYY-MM-DD                                                                                                  |                                                                            |
|                                           | Data de coleta de dados ou criação do instrumento.                                                                     |                                                                            |
| Fonte                                     |                                                                                                    |                                                                            |
|                                           | Nome do estudo ou ponto de origem.                                                                                     |                                                                            |
| Idioma                                    |                                                                                                    |                                                                            |

- Al incluir el documento complementario en PDF con todas las informaciones de autoría, este deberá aparecer en el área "Documento Complementario". **ATENCIÓN: no haga clic en "Presentar documento a los evaluadores (...)", porque este documento contiene informaciones de los/las autores/as**. Después, haga clic en "Guardar e Continuar"

| Editora                     | https://periodicos.ufes.br/temporalis/article/view/47145/32609                      |  |
|-----------------------------|-------------------------------------------------------------------------------------|--|
|                             | Utilizar somente com material publicado formalmente.                                |  |
| Contribuidor ou agência de  |                                                                                     |  |
| fomento                     |                                                                                     |  |
| Data                        | 2025-02-04 YYYY-MM-DD                                                               |  |
|                             | Data de coleta de dados ou criação do instrumento.                                  |  |
| Fonte                       |                                                                                     |  |
|                             | Nome do estudo ou ponto de origem.                                                  |  |
| Idioma                      |                                                                                     |  |
|                             | Português=pt; English=en; French=fr; Spanish=es. Códigos Adicionais.                |  |
|                             |                                                                                     |  |
| Documento Supleme           | entar                                                                               |  |
| Nome do documento           | 4948-3534-1-SP.pdf                                                                  |  |
| Nome original do Documento  | EM BUSCA DOS FUNDAMENTOS DA COMUNICAÇÃO.pdf                                         |  |
| Tamanho do documento        | 231KB                                                                               |  |
| Data de transferência       | 2025-02-04 06:37 PM                                                                 |  |
| Apresentar documento aos    | avaliadores (sem metadados), pois não irá comprometer a Avaliação pelos Pares cega. |  |
| Substituir documento        | Escolher arquivo Nenhum arquivo escolhido Clique Salvar para transferir documento.  |  |
| Salvar e continuar Cancelar |                                                                                     |  |
| Sinta e continual Cancelar  |                                                                                     |  |
| * Indica campo obrigatório  |                                                                                     |  |
|                             |                                                                                     |  |

- Automáticamente usted será direccionado a la finalización del Paso 04: Transferencia de Documentos Complementarios. Confiera si está correcto el archivo transferido y haga clic en "Guardar y Continuar"

| 1º SEMINÁRIO<br>IBERO-AMERICAN                                                                                                    | TIC <sup>®</sup><br>POLÍTICAS<br>SOCIAIS /DESAFIO<br>As INTERVENÇÕES<br>PROFISSIONAIS                                                                                                    | S                                                                                                    | the -                                                                                            |                                                                                                    |
|----------------------------------------------------------------------------------------------------|----------------------------------------------------------------------------------------------------|----------------------------------------------------------------------------------------------------|--------------------------------------------------------------------------------------------------|----------------------------------------------------------------------------------------------------|
| CAPA SOBRE PÁGINA DO USUÁRIO PESQUISA C                                                                                                    | ONFERÊNCIAS ATUAIS WEBSITE                                                                                                    |                                                                                                    |                                                                                                  | OPEN CONFERENCE SYSTEM                                                                                                    |
| Capa > Usuário > Autor > Submissões > Nova submissão                                                                                                    |                                                                                                    |                                                                                                    |                                                                                                  | Ajuda                                                                                                    |
| Passo 4. Transferência de Documentos Suplement                                                                                                    | ares                                                                                                    |                                                                                                    |                                                                                                  | Você está logado como<br>ro734902<br>• Meu Perfil<br>• Sair                                                                                                    |
| Este é um passo opcional no processo de submissão. Documentos Suplem<br>avaliação da submissão. Documentos Suplementares podem incluir (a) ins<br>avaliação, (c) fontes de informação normalmente não disponíveis para leit<br>também devem ser indexados pelo autor, identificando a relação dos mesn<br>transferido como Documentos Suplementares e serão disponibilizados aos<br>Avaliadores, caso não comprometam o processo editorial. | intares funcionam como um apêndice ao mar<br>rumentos de pesquisa, (b) conjuntos de dad<br>res, ou (d) figuras ou tabelas que não poder<br>los com a submissão, bem como a proprieda<br>leitores em seu formato original de envio. Es | nuscrito, com o objetivo de auxilia<br>os e tabelas, que seguem os padr<br>n ser integradas ao texto em si. E<br>de. Qualquer tipo ou formato de o<br>tes documentos podem ser dispor | r na compreensão e<br>ões de ética de<br>stes documentos<br>locumento pode ser<br>ibilizados aos | NOTIFICAÇÕES<br>• Visualizar<br>• Gerenciar<br>CONTEÚDO DA CONFERÊNCIA<br>Pesquisa<br>Todos<br>Pesquisar                                                           |
| ID ΤÍTULO                                                                                                    | NOME ORIGINAL DO DOCUMENTO                                                                                                    | DATA DE TRANSFERÊNCIA                                                                                                    | AÇÃO                                                                                             | Informações sobre a Conferência<br>» Áreas Temáticas                                                                                                    |
| 917         EM BUSCA DOS FUNDAMENTOS DA COMUNICAÇÃO: uma análise<br>da linguagem em Lukács           Transferir documentos suplementares         Escolher arquivo) Ner                                                                                                    | EM BUSCA DOS FUNDAMENTOS DA<br>COMUNICAÇÃO.pdf<br>hum arquivo escolhido <b>Transferir</b>                                                                                                    | 02-04                                                                                                    | EDITAR   EXCLUIR                                                                                 | <ul> <li>Agenda da Conferência</li> <li>Cronograma</li> <li>Procurar         <ul> <li>Por Conferência</li> <li>Por Autor</li> <li>Por Autor</li> </ul> </li> </ul> |
| Salvar e continuar Cancelar                                                                                                    |                                                                                                    |                                                                                                    |                                                                                                  | TAMANHO DA FONTE                                                                                                    |
| ((c) II                                                                                                    | n 3.0 .                                                                                                    |                                                                                                    |                                                                                                  | INFORMAÇÃO<br>• Para leitores<br>• Para Autores                                                                                                    |

- Antes de Concluir el envío, en el Paso 5, certifíquese de que en el "Resumen de los Documentos" aparecen dos archivos, uno como "Documento del Envío" (en word) y otro como "Documento Complementario" (en PDF). Luego asegúrese de hacer clic em "Concluir Envío".

| and the                                                                   | 1º SEMINÁRIO<br>IBERO-AMERICA                                                                                                    | TIC <sup>4</sup><br>POLÍTICAS<br>sociais /DES<br>As interven<br>PROFISSIO                                                                                    | SAFIOS<br>IÇÕES<br>NAIS                                                                                      | All and a second second second second second second second second second second second second second second se |                                                                                                    |
|---------------------------------------------------------------------------|----------------------------------------------------------------------------------------------------|----------------------------------------------------------------------------------------------------|----------------------------------------------------------------------------------------------------|----------------------------------------------------------------------------------------------------|----------------------------------------------------------------------------------------------------|
| CAPA S                                                                    | SOBRE PÁGINA DO USUÁRIO PESQUISA                                                                                                    | CONFERÊNCIAS ATUAIS W                                                                                                    | EBSITE                                                                                                    |                                                                                                    | OPEN CONFERENCE SYSTEM                                                                                     |
| Capa > Usuário >                                                          | > Autor > Submissões > Nova submissão                                                                                                    |                                                                                                    |                                                                                                    |                                                                                                    | Ajuda                                                                                                    |
| Passo 5.<br>1. INÍCIO 2. 1<br>Após concluí<br>Sociais. Um<br>interesse em | Confirmação da Submissão<br>TRANSFERÊNCIA DO MANUSCRITO 3. INCLUSÃO DE METADADOS 4.<br>Idos e verificados os passos anteriores, clique em Concluir S<br>e-mail de confirmação será enviado e a situação da submisso<br>n contribuir com trabalhos para a conferência Seminário Iber | TRANSFERÊNCIA DE DOCUMENTOS SUPLEM<br>ubmissão para enviar seu manuscrito<br>ão, dentro do processo editorial, podr<br>o-americano TICs e Políticas Sociais. | ENTARES <b>5. CONFIRMAÇÃO</b><br>para a conferência Seminário Ibero-a<br>a ser acompanhada entrando no siste | imericano TICs e Politicas<br>ma. Agradecemos seu                                                              | Você estê logade como<br>ro734902<br>- Meu Perfil<br>- Sair<br>NOTIFICAÇÕES<br>- Visualizar<br>- Gerenciar |
| Resume                                                                    | o de Documentos                                                                                                    |                                                                                                    |                                                                                                    |                                                                                                    | Pesquisa                                                                                                   |
| ID                                                                        | NOME ORIGINAL DO DOCUMENTO                                                                                                    | TIPO                                                                                                    | TAMANHO DO DOCUMENTO                                                                                         | DATA DE TRANSFERÊNCIA                                                                                          | Todos V<br>Pesquisar                                                                                       |
| 3533                                                                      | EM BUSCA DOS FUNDAMENTOS DA COMUNICAÇÃO.DOCX                                                                                                    | Documento da Submissão                                                                                                    | 42KB                                                                                                    | 02-04                                                                                                    | Informações sobre a Conferé<br>> Áreas Temáticas<br>> Agenda da Conferência                                |
| 3534                                                                      | EM BUSCA DOS FUNDAMENTOS DA COMUNICAÇÃO.PDF                                                                                                    | Documento Suplementar                                                                                                    | 231KB                                                                                                    | 02-04                                                                                                    | > Cronograma                                                                                               |
| Concluir Su                                                               | bmissão Cancelar                                                                                                    |                                                                                                    |                                                                                                    |                                                                                                    | <ul> <li>Por Conferência</li> <li>Por Autor</li> <li>Por título</li> </ul>                                 |

Gracias por su atento envío al 1º Semanario Iberoamericano TIC's y Políticas Sociales.

Cordialmente,

Comisión Científica